# Communications Manager(CUCM)セルフケアポ ータルでの表示名の設定

## 内容

| <u>概要</u>          |
|--------------------|
| <u>前提条件</u>        |
| <u>要件</u>          |
| <u>使用するコンポーネント</u> |
| <u>設定</u>          |
| <u>確認</u>          |
| トラブルシュート           |

#### 概要

このドキュメントでは、Communications Manager(CUCM)11.5で導入された新しい表示名の機能 について説明します。これで、CUCMエンドユーザ設定ページではなく、セルフケアポータルで 個人用の表示名を割り当てることができます。

## 前提条件

#### 要件

次の項目に関する知識があることが推奨されます。

- ・ Cisco CallManagerエンドユーザの設定
- ・シスコセルフケアポータル

#### 使用するコンポーネント

このドキュメントの情報は、Cisco CallManager 11.5 以降に基づくものです。

このドキュメントの情報は、特定のラボ環境にあるデバイスに基づいて作成されました。このド キュメントで使用するすべてのデバイスは、初期(デフォルト)設定の状態から起動しています 。ネットワークが稼働中の場合は、コマンドの潜在的な影響を確実に理解してください。

## 設定

セルフケアポータルでの表示名の設定

ステップ1:必要なクレデンシャルを使用してセルフケアポータルページにログインします。

ステップ2:[General Settings] > [Display Name]に移動します。

#### 表示名イメージ

| splay Name                    |                   |  |
|-------------------------------|-------------------|--|
| nter the Display Name you war | nt others to see. |  |
| Display Name:                 | Animesh Lochan    |  |
| Save Cancel                   |                   |  |

ステップ3:スペースに必要な値を入力し、保存

**注**:LDAP統合ユーザの場合、[表示名(Display Name)]フィールドはグレー表示になり、編集 できません。

ステップ4:[CUCM End User Configuration Administration]ページの更新で[Save the End User configuration]ページを選択するとすぐに更新されます。

#### セルフケアポータルとCUCMのアーキテクチャ

CUCMとセルフケアポータルの間の通信は、RESTfulアプリケーションプログラミングインター フェイス(API)ベースの操作セットであるユーザデータサービス(UDS)を介して行われます。この 図では、この操作が示されています。

## Architecture and Use Cases Example

| Self | Care      |                                           | UDS         |                                         | Database   |
|------|-----------|-------------------------------------------|-------------|-----------------------------------------|------------|
|      | REST ba   | sed PUT request to save the display name  | UDS execute | es the DB queries to save the Display N | ame Data 📏 |
|      | UDS sen   | d back the success or failure response    | DB send bar | sk the success or failure response      |            |
| PUT  | Request h | ttps://{host}:8443/cucm-uds/user/{userid} | }           |                                         |            |

UDSはCUCMでデータベースクエリを実行し、セルフケアポータルで入力した表示名データを保存します。

### 確認

ブラウザから特定のUserオブジェクトのXMLファイルを照会します。URL https://{host}:8443/cucm-uds/users?displayname="*enter\_text\_here*"を使用して、UDSがデータ交 換に使用するXMLファイルを表示します。

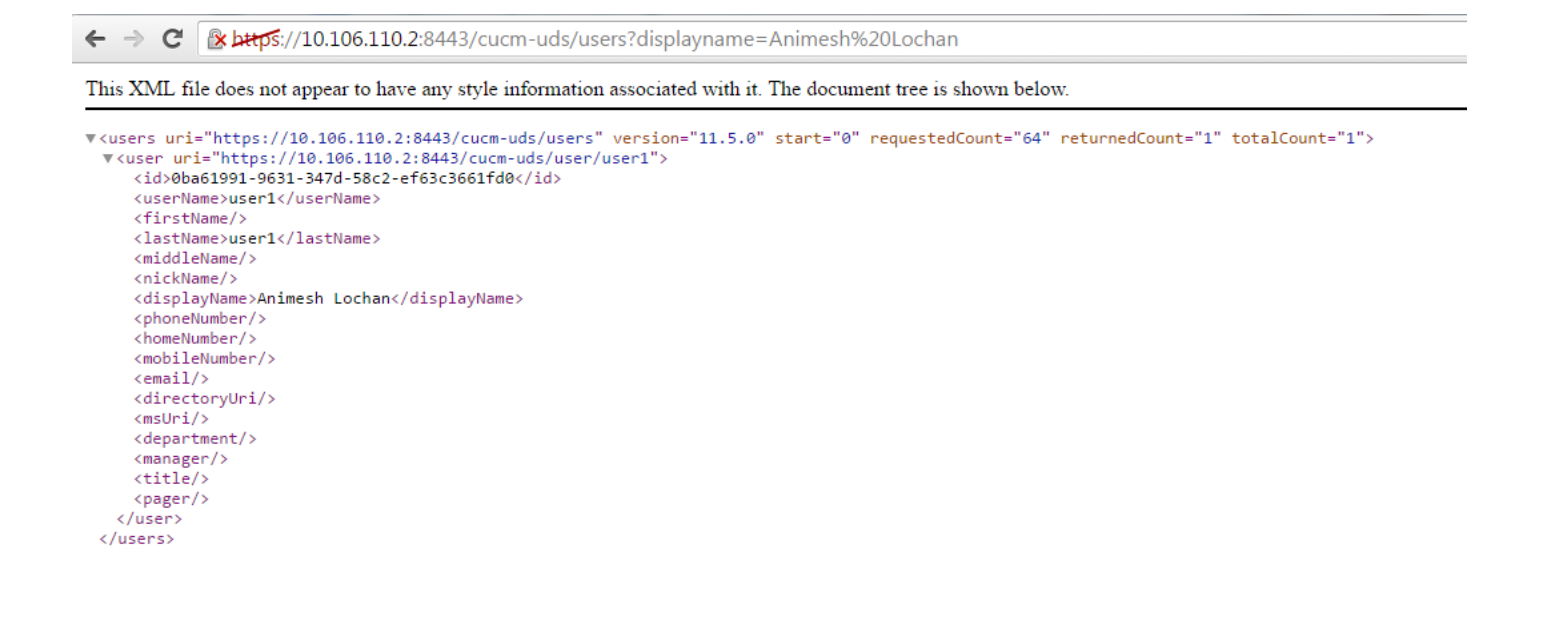

Image:[表示名(Display Name)]フィールド(赤色で囲まれたフィールド)は、セルフケアポータル ページに入力したのと同じ値で自動的に更新されます

| CISCO Uniference           | ified CM Administration                                      |                                         |
|----------------------------|--------------------------------------------------------------|-----------------------------------------|
| System 👻 Call Routing 👻 🕅  | Media Resources 👻 Advanced Features 👻 Device 👻 Application 👻 | User Management 👻 Bulk Administration 👻 |
| End User Configuration     |                                                              |                                         |
| 🔚 Save 🗙 Delete 🕂          | Add New                                                      |                                         |
| Status                     |                                                              |                                         |
| (i) Update successful      |                                                              |                                         |
| User Information           |                                                              |                                         |
| User Status                | Enabled Local User                                           |                                         |
| User ID*                   | user1                                                        |                                         |
| Password                   | ••••••                                                       | Edit Credential                         |
| Confirm Password           | ••••••                                                       |                                         |
| Self-Service User ID       |                                                              |                                         |
| PIN                        | ••••••                                                       | Edit Credential                         |
| Confirm PIN                | ••••••                                                       |                                         |
| Last name *                | user1                                                        |                                         |
| Middle name                |                                                              |                                         |
| First name                 |                                                              |                                         |
| Display name               | Animesh Lochan                                               | $\triangleleft$                         |
| Title                      |                                                              |                                         |
| Directory URI              |                                                              |                                         |
| Telephone Number           |                                                              |                                         |
| Home Number                |                                                              |                                         |
| Mobile Number              |                                                              |                                         |
| Pager Number               |                                                              |                                         |
| Mail ID                    |                                                              |                                         |
| Manager User ID            |                                                              |                                         |
| Department                 |                                                              |                                         |
| User Locale                | < None >                                                     |                                         |
| Associated PC              |                                                              |                                         |
| Digest Credentials         |                                                              |                                         |
| Confirm Disect Crodentials | L]                                                           |                                         |

# トラブルシュート

ステップ1:セルフケアポータルの[Display Name]の変更が[Saved]になっていることを確認します。

ステップ2:CUCMパブリッシャのコマンドラインインターフェイス(CLI)でコマンドutils dbreplication runtimestateを使用してデータベース複製の問題がないことを確認します。

ステップ3:Cisco Unified Communicationsセルフケアポータルにアクセスする前に、Cisco Unified Communications Manager Administrationを使用して、ユーザを標準のCisco Unified Communications Managerエンドユーザグループに追加する必要があります。